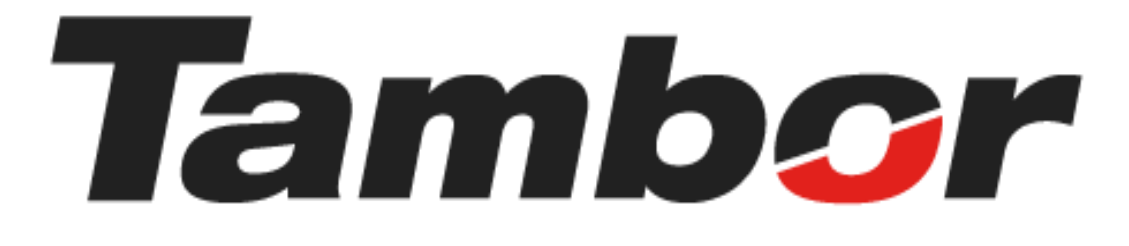

# INSTRUCTIVO DE USUARIO

# Módulo de Taller Crear una Orden de Trabajo (OT)

Agosto 2024

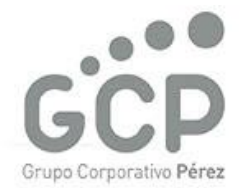

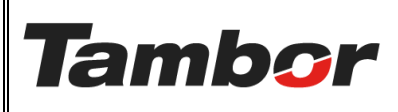

Odoo Módulo de Taller Crear una Orden de Trabajo VERSIÓN: 01

ELABORACIÓN: agosto de 2024

**REVISIÓN:** agosto de 2024

PÁGINA: 2 DE 19

# CONTENIDO

| 1. | CRE  | ar una orden de trabajo                            | 3 |
|----|------|----------------------------------------------------|---|
|    | 1.1. | żQué es?                                           | 3 |
|    | 1.2. | Estados de la Orden de Trabajo                     | 3 |
|    | 1.3. | Composición de la Pantalla "OT – Orden de Trabajo" | 3 |
|    | 1.4. | Procedimiento Paso a Paso                          | 4 |

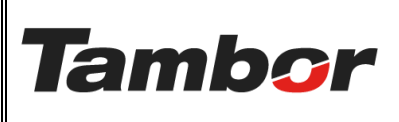

ELABORACIÓN: agosto de 2024

**REVISIÓN:** agosto de 2024

PÁGINA: 3 DE 19

# 1. CREAR UNA ORDEN DE TRABAJO

# 1.1. ¿Qué es?

Es una plantilla que permite el seguimiento a la gestión del trabajo mecánico que debe realizarse en el taller.

# 1.2. Estados de la Orden de Trabajo

- 1. <u>"20. Asiste</u>": estado automático al momento de crear la OT.
- 2. <u>"30. Recepción</u>": estado para recibir y validar condición del auto.
- 3. <u>"35. En Espera"</u>: tiempo del vehículo en espera previo a ingresar a la bahía.
- 4. <u>"40. Servicio</u>": estado donde se realiza y valida el trabajo (OT Operaciones).
- 5. <u>"55. Calidad</u>": estado con formulario de calidad del trabajo realizado.
  - Obligatorio: llenar Recomendaciones y Full Fill de productos.
- 6. <u>"75. Terminado</u>": estado donde se coloca la culminación del servicio realizado.
- 7. <u>80. Pre-Factura</u>: estado de contacto al cliente
  - Obligatorio
- 8. <u>90. Facturado</u>: estado final posterior a la factura. Completar entrega del auto.

#### 1.3. Composición de la Pantalla "OT – Orden de Trabajo".

|                                                                       | 20 ASISTE 30 RECEPCIÓN 3                                      |                                | VICIO 55 CALIDAD 75                             |                           |
|-----------------------------------------------------------------------|---------------------------------------------------------------|--------------------------------|-------------------------------------------------|---------------------------|
| rden de trabajo<br>DT-00000212                                        |                                                               | Est                            | tados de la                                     | α ΟΤ                      |
| RVICIO AL CLIENTE                                                     |                                                               | CRONOGRAMA                     |                                                 |                           |
| iente JOEL TORRES                                                     |                                                               | Fecha de servicio              | 31/07/2024 14:30:00                             | hasta 31/07/2024 14:59:59 |
| 8-829-756                                                             | Detalle de los servicios                                      | Duración planificada           | 30:00 Minutos                                   |                           |
| intacto JOEL TORRES                                                   | por bahía y tiempo de                                         | Fecha de ejecución             | 31/07/2024 14:30:00                             |                           |
| nductor JOEL TORRES                                                   | Del TORRES 👖 estándar del servicio                            |                                | Fecha y hora de 31/07/2024 14:20:31<br>creación |                           |
|                                                                       |                                                               | Ultima Fecha de<br>Facturación |                                                 |                           |
| »                                                                     |                                                               | Odómetro                       |                                                 |                           |
| hículo Registrado                                                     | ARIS   AS3138                                                 | Asesor Josue Torre             | 5                                               |                           |
| Matrícula ,<br>Año del ve<br>Código del<br>Color exter<br>Categoría , | ssiia<br>Neuka 2015<br>Venkuka NA<br>Serdan<br>Serdan         | Sucursal Dorado                |                                                 |                           |
| Bahías Servicios Dura                                                 | ción por estado Empleados asignados Trabajo realizado Proveec | lores Nota interna             | Nota                                            | as durante el servicio    |
|                                                                       |                                                               |                                |                                                 |                           |

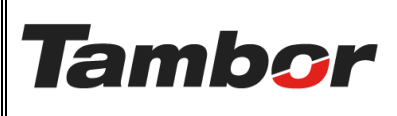

ELABORACIÓN: agosto de 2024

**REVISIÓN:** agosto de 2024

PÁGINA: 4 DE 19

### 1.4. Procedimiento Paso a Paso

- a. Acceder a Odoo (ver Instructivo "Acceder al Sistema").
- b. Acceder al Módulo de Taller Odoo (ver instructivo "Acceder al Módulo de Taller").
- c. Cotizar producto (ver instructivo "Cotizar en Odoo"), o buscar una cotización en pedidos de venta. En el caso de buscar una Orden de venta, pasar directamente a la actividad f.
- d. Reservar Bahía (ver instructivo "Reservar Bahía").
- e. Confirmar Cotización (ver instructivo "Confirmar Cotización").
- f. Agendar Cita (ver instructivo "Agendar Cita").

**Nota**: las Órdenes Trabajo (OT) solo deben crearse por el taller cuando el cliente llega a la sucursal o por el técnico de Taller Móvil en sitio.

g. Pulsar el botón "Crear OT" en la Orden de Venta.

| 🛠 Taller Órdenes Pla                      | neación Productos Informes (                                  | General Configuración |                      |                                                     |                       |             |
|-------------------------------------------|---------------------------------------------------------------|-----------------------|----------------------|-----------------------------------------------------|-----------------------|-------------|
| Nuevo S02402                              |                                                               |                       |                      | Entre<br>1                                          | ga                    |             |
| Crear factura Enviar po                   | r correo electrónico Vista previa                             | Cancelar Buscador     | Agendar cita Crear O | T Cotización Coti                                   | ización enviada > Ord | en de venta |
| Cliente excluido : MALA E                 | KPERIENCIA                                                    |                       |                      |                                                     |                       |             |
| S02402                                    |                                                               |                       |                      |                                                     |                       | - 1         |
| Cliente                                   | JOEL TORRES - 8-829-756                                       |                       | Fecha de creación    | 27/08/2024 13:17:49                                 |                       |             |
| Dirección de factura                      | JOEL TORRES                                                   |                       | Fecha de la orden    | 27/08/2024 13:18:28                                 |                       |             |
| Dirección de entrega                      | JOEL TORRES                                                   |                       | Lista de precios     | Lista de precios PAB predetermin                    | nada (USD)            |             |
| Fecha de servicio                         | 28/08/2024 08:00:00                                           |                       | Términos de pago     |                                                     |                       | - 1         |
| Sucursal                                  | Santiago                                                      |                       | Vehículo registrado  | Toyota/YARIS/AS3138                                 |                       |             |
| Vendedor                                  | JOSUE TORRES                                                  |                       |                      | Placa <b>AS3138</b><br>Año del vehículo <b>2015</b> |                       |             |
| Oportunidad                               |                                                               |                       |                      | Código del vehículo NA                              |                       |             |
| Estatus de la<br>oportunidad              |                                                               |                       |                      | Categoría SEDAN                                     |                       |             |
| Líneas de la orden                        | Bahías Más información Nota                                   | 15                    |                      |                                                     |                       |             |
| Producto Product                          | o Descripci Distribuc T                                       | ipo de pr Cantidad    | Entregado Fac        | turado UdM Precio u                                 | Impuestos % de d      | esc. In 🚅   |
| Paquete: [PAQ-1] PAG                      | QUETE MANTENIMIENTO BÁSICO                                    |                       |                      |                                                     |                       |             |
| ∷ [15607-2110]                            | [15607-2110] MULTIMA R<br>FILTRO DE Santiaco<br>ACEITE TIENDA | epuesto 1.00          | 0.00 🖿               | 0.00 Unidad 20.00                                   | ITBMS 7% (Se          | 0.00 \$ 2   |
| [36MOTUL-10         [36MOTUL-10         ] | [36MOTUL- MULTIMA R<br>103212] Santiago<br>10W30 2081 TIENER  | epuesto 4.00          | 0.00 🖿               | 0.00 Unidad 6.25                                    | ITBMS 7% (Se          | 0.00 \$ 2   |

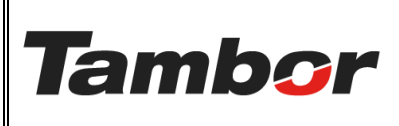

ELABORACIÓN: agosto de 2024

**REVISIÓN:** agosto de 2024

PÁGINA: 5 DE 19

#### h. Se abre la OT automáticamente en el Estado "20. ASISTE". (oficial de servicio)

| Taller Órdenes P                      | laneación Productos I                                                                                                | Informes General Co        | nfiguración       |             |                             |              |                     |              |                       |             |
|---------------------------------------|----------------------------------------------------------------------------------------------------|----------------------------|-------------------|-------------|-----------------------------|--------------|---------------------|--------------|-----------------------|-------------|
| evo Pedidos de venta<br>OT-00000342 🌣 | / 502402                                                                                                    |                            |                   |             |                             |              |                     |              | \$ Cotizaciones       |             |
|                                       |                                                                                                    | 20 /                       | ASISTE 30 RECEPT  | CIÓN 35 EN  | ESPERA 4                    | 0 EN SERVICI | IO 55 CALIDAD       | 75 TERMINADO | 80 PRE-FACTURA        | 90 FACTURAD |
| rden de trabajo<br>DT-000003          | 42                                                                                                    |                            |                   |             |                             |              |                     |              |                       |             |
| RVICIO AL CLIENTE                     |                                                                                                    |                            |                   |             | CRONOGRAM                   | A            |                     |              |                       |             |
| iente JOEL TORRE                      | iS                                                                                                    |                            |                   |             | Fecha planific              | ada          | 28/08/2024 08:00:00 | has          | ta 28/08/2024 08:29:5 | 9           |
| 8-829-756                             |                                                                                                    |                            |                   |             | Duración plan               | ificada      | 30:00 Minutos       |              |                       |             |
| ntacto JOEL TORRE                     | iS .                                                                                                    |                            |                   |             | Fecha de eject              | ución        | 28/08/2024 08:00:00 |              |                       |             |
| nductor JOEL TORRE                    | iS                                                                                                    |                            |                   |             | Fecha y hora o<br>creación  | de i         | 27/08/2024 14:35:43 |              |                       |             |
|                                       |                                                                                                    |                            |                   |             | Ultima Fecha<br>Facturación | de           |                     |              |                       |             |
| ро                                    |                                                                                                    |                            |                   |             | Odómetro                    | 0            |                     |              |                       |             |
| hículo Registrado To                  | yota/YARIS/AS3138                                                                                                    |                            |                   |             | Asesor                      | JOSUE TO     | ORRES               |              |                       |             |
| Pla                                   | aca AS3138                                                                                                    |                            |                   |             | Oficial de Talle            | er           |                     |              |                       |             |
| Añ<br>Cá<br>Ca                        | ño del vehículo <b>2015</b><br>ódigo del vehículo <b>NA</b><br>olor exterior <b>GRIS ()</b><br>ategoría <b>SEDAN</b> |                            |                   |             | Sucursal                    | Santiago     |                     |              |                       |             |
| Bahías Servicios                      | Duración por estado                                                                                                  | Empleados asignados        | Trabajo realizado | Proveedores | Nota interr                 | na           |                     |              |                       |             |
| Se considerarán los se                | rvicios de las bahías para el                                                                                        | registro de las operacione | ·5.               |             |                             |              |                     |              |                       |             |
| Bahía                                 | Funci Fecha Inicio                                                                                                   |                            | Duración r        | Servicio    |                             |              |                     |              | Em                    | pleados     |
|                                       |                                                                                                    |                            |                   |             |                             |              |                     |              |                       |             |

# i. Pulsar el botón del Estado "30 RECEPCIÓN" del vehículo. (oficial de servicio)

| CRONOGRAMA           Fecha planificada         28/08/2024 08:00:00 h           Duración planificada         30:00 Minutos           Fecha de ejecución         28/08/2024 08:00:00           Fecha y hora de ejecución         27/08/2024 14:35:43                                                                                                    | asta 28/08/2024 08:29:59                                                                          |
|----------------------------------------------------------------------------------------------------|---------------------------------------------------------------------------------------------------|
| CRONOGRAMA         28/08/2024 08:00:00         h           Fecha planificada         30:00         Minutos           Fecha de ejecución         28/08/2024 08:00:00         h           Fecha y hora de construir y hora de construir y | asta 28/08/2024 08:29:59                                                                          |
| CRONOGRAMA         28/08/2024 08:00:00         h           Fecha planificada         30:00         Minutos           Duración planificada         30:00         Minutos           Fecha de ejecución         28/08/2024 08:00:00         Fecha de ejecución           Fecha y hora de ejecución         27/08/2024 14:35:43         renarión                                                                                                    | asta 28/08/2024 08:29:59                                                                          |
| Fecha planificada         28/08/2024 08:00:00         h           Duración planificada         30:00         Minutos           Fecha de ejecución         28/08/2024 08:00:00         Fecha y hora de creatión           Fecha y hora de creatión         27/08/2024 14:35:43         creatión                                                                                                    | vasta 28/08/2024 08:29:59                                                                         |
| Duración planificada         30:00         Minutos           Fecha de ejecución         28/08/2024 08:00:00         28/08/2024 14:35:43           Fecha y hora de construint         27/08/2024 14:35:43         27/08/2024 14:35:43                                                                                                    |                                                                                                   |
| Fecha de ejecución         28/08/2024 08:00:00           Fecha y hora de         27/08/2024 14:35:43                                                                                                    |                                                                                                   |
| Fecha y hora de 27/08/2024 14:35:43                                                                                                    |                                                                                                   |
|                                                                                                    |                                                                                                   |
| Ultima Fecha de<br>Facturación                                                                                                    |                                                                                                   |
| Odómetro 0                                                                                                    |                                                                                                   |
| Asesor JOSUE TORRES                                                                                                    |                                                                                                   |
| Oficial de Taller                                                                                                    |                                                                                                   |
| Sucursal Santiago                                                                                                    |                                                                                                   |
| ; Nota interna                                                                                                    |                                                                                                   |
|                                                                                                    |                                                                                                   |
|                                                                                                    | Empleados                                                                                         |
| edores                                                                                                    | Utilms Fecha de<br>Facturación 0<br>Asesor JOSUE TORRES<br>Oficial de Taller<br>Sucursal Santiago |

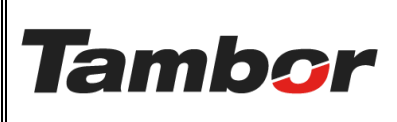

ELABORACIÓN: agosto de 2024

**REVISIÓN:** agosto de 2024

PÁGINA: 6 DE 19

• Llenar el campo de Odómetro (con el km que entra el vehículo).

| Orden de traba                          | هاه<br>000342 |                                |                                               |  |
|-----------------------------------------|---------------|--------------------------------|-----------------------------------------------|--|
| SERVICIO AL C                           | LIENTE        | CRONOGRAMA                     |                                               |  |
| Cliente J                               | OEL TORRES    | Fecha planificada              | 28/08/2024 08:00:00 hasta 28/08/2024 08:29:59 |  |
| 8                                       | 8-829-756     | Duración planificada           | 30:00 Minutos                                 |  |
| Contacto J                              | OEL TORRES    | Fecha de ejecución             | 28/08/2024 08:00:00                           |  |
| Conductor JOEL TORRES                   |               | Fecha y hora de<br>creación    | 27/08/2024 14:35:43                           |  |
|                                         |               | Ultima Fecha de<br>Facturación |                                               |  |
|                                         |               |                                |                                               |  |
| Тіро                                    |               | Odómetro 22                    | <u>0,578</u>                                  |  |
| Vehículo Registrado Toyota/YARIS/AS3138 |               | Asesor JO                      | SUE TORRES                                    |  |

• Pulsar el botón "Registrar" para ir al formulario de Recepción del auto.

| Tailler         Ordenes         Planeación         Productos         Informes         General           Nuevo         Pedidos de venta / 502402         0         0         0         0 | ionfiguración                                   | \$ Cottaadones                                      |
|----------------------------------------------------------------------------------------------------|-------------------------------------------------|-----------------------------------------------------|
| ✓ Registrar                                                                                                    | ASISTE 30 RECEPCIÓN 35 EN ESPERA 40 EN SERVICIO | 55 CALIDAD 75 TERMINADO 80 PRE-FACTURA 90 FACTURADO |
| Orden de trabajo<br>OT-00000342<br>SERVICIO AL CLIENTE                                                                                                    | CRONOGRAMA                                      |                                                     |
| Cliente JOEL TORRES                                                                                                    | Fecha planificada 28                            | /08/2024 08:00:00 hasta 28/08/2024 08:29:59         |
| 8-829-756                                                                                                    | Duración planificada 30                         | 00 Minutos                                          |
| Contacto JOEL TORRES                                                                                                    | Fecha de ejecución 28                           | /08/2024 08:00:00                                   |
| Conductor JOEL TORRES                                                                                                    | Fecha y hora de 27.<br>creación                 | /06/2024 14:35:43                                   |

• Se muestra el formulario de Recepción del vehículo en estado "En Proceso"

| ✓ Taller Órdenes Planeación Productos Informes General Configuración<br>→ / \$02402 / 0T-00000342<br>OT-00000342 ♦                                                                                                    |                                                                                                    |                |
|----------------------------------------------------------------------------------------------------|----------------------------------------------------------------------------------------------------|----------------|
| Finalizar       OT Relacionada       OT-00000342                                                                                                    |                                                                                                    | EN PROCESSO    |
| SERVICIO           Cliente         JOEL TORRES           8-829-756           Servicio           Asesor         JOSUE TORRES           Fecha y Hora         27/08/2024 15:16:35           Detaile         Firmas         Observación | PRODUCTO<br>Vehiculo Registrado Toyota,'YARIS/AS3138<br>Piaca AS3138<br>Año del vehiculo 2015<br>Código del vehiculo IXA<br>Color o del vehiculo IXA<br>Color SEDAN |                |
| Descripción                                                                                                    | ✓ Todo Correcto X Dañado//Golpeado//Otro ▲ Observación ?? 1<br>Check                                                                                                | No se encontro |
| Recepción del cliente y del vehículo     Recepción y Bienvenida                                                                                                    | ? • × > -                                                                                                    |                |
| Explicación del Trabajo a realizar                                                                                                    | ? • > × > •                                                                                                    |                |

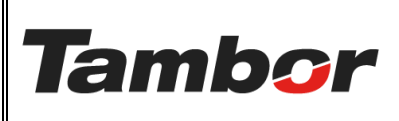

ELABORACIÓN: agosto de 2024

**REVISIÓN:** agosto de 2024

PÁGINA: 7 DE 19

- Completar el formulario en la columna "Check" para cada descripción.
  - De tener notas sobre una descripción en la columna "Observación".

| 🛠 Taller Órdenes Planeación Productos Informes General Configuración |                                         |                                         |
|----------------------------------------------------------------------|-----------------------------------------|-----------------------------------------|
| / 502402 / OT-00000342<br>OT-00000342 💠                              |                                         |                                         |
| Finalizar                                                            |                                         |                                         |
| OT Relacionada<br>OT-00000342                                        |                                         | SH AROCHNO                              |
| SERVICIO                                                             | PRODUCTO                                |                                         |
| Cliente JOEL TORRES                                                  | Vehículo Registrado Toyota/YARIS/AS3138 | 1                                       |
| 8-829-756                                                            | Placa AS3138                            |                                         |
| Servicio                                                             | Código del vehículo <b>NA</b>           |                                         |
| Asesor JOSUE TORRES                                                  | Categoría SEDAN                         |                                         |
| Fecha y Hora 27/08/2024 15:16:35                                     |                                         |                                         |
| Detalle Firmas Observación                                           |                                         |                                         |
|                                                                      | 🗸 Todo Correcto 🗙 Dañado/Goip           | eado/Otro 🛦 Observacion  No se encontro |
| Descripción                                                          | Check                                   | Observación                             |
| Recepción del cliente y del vehículo                                 |                                         |                                         |
| Recepción y Blenvenida                                               | ? 🔺                                     | $> \times > \checkmark$                 |
| Explicación del Trabajo a realizar                                   | ? 🔺                                     | $> \times > \checkmark$                 |
| Condiciones del vehículo                                             |                                         |                                         |
| ¿El tablero tiene testigos encendidos que indiquen algún daño?       | ? *                                     | > ×                                     |
| Estado interior del auto                                             | ? 🔺                                     | $> \times > \checkmark$                 |
| Parte Frontal                                                        |                                         |                                         |

# • Pulsar la sección "Firmas". Colocar firma del cliente y del asesor.

| ☆ Taller Órdenes Planeación Productos Informes General Configuración<br>/ 502402 / 0T-00000342<br>OT-00000342 � ゆ つ                                                                                                    |                                                                                                    |
|----------------------------------------------------------------------------------------------------|----------------------------------------------------------------------------------------------------|
| Finalizar           OT Relacionada           OT - 00000342           servicio           Cliente           JOEL TORRES           8-829-756           Servicio           Asesor           JOSUE TORRES           Fecha y Hora           27/08/2024 15:16:35           Detale           Firmas           Observación | PRODUCTO<br>Vehiculo Registrado Toyota/IARIS/AS3138<br>Placa AS3138<br>Año de vehiculo 2015<br>Código del vehiculo XA<br>Color exterior GRIS C<br>Categorio SEDAN |
| Firma Cliente                                                                                                    | Firma Asesor 🖌                                                                                                    |

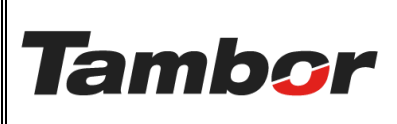

# INSTRUCTIVO DE USUARIO Odoo Módulo de Taller Crear una Orden de Trabajo

VERSIÓN: 01

ELABORACIÓN: agosto de 2024

**REVISIÓN:** agosto de 2024

PÁGINA: 8 DE 19

• Pulsar el botón "Finalizar" al culminar con la recepción.

| Taller Órdenes Planeación Productos Informes General Configuración<br>/ 502402 / 07-00000342 |                                                 |  |  |  |
|----------------------------------------------------------------------------------------------|-------------------------------------------------|--|--|--|
| OT-0000342 🏟 🔒 🕽                                                                             |                                                 |  |  |  |
| Finalizar                                                                                    |                                                 |  |  |  |
| OT Relacionada                                                                               |                                                 |  |  |  |
| OT-00000342                                                                                  | 14 Rocks                                        |  |  |  |
| SERVICIO                                                                                     | PRODUCTO                                        |  |  |  |
| Cliente JOEL TORRES                                                                          | Vehículo Registrado Toyota/YARIS/AS3138         |  |  |  |
| 8-829-756                                                                                    | Placa AS3138                                    |  |  |  |
| Servicio                                                                                     | Ano del vehículo 2015<br>Código del vehículo NA |  |  |  |
| Asesor JOSUE TORRES                                                                          | Color exterior GRIS //<br>Categoría SEDAN       |  |  |  |
| Fecha y Hora 27/08/2024 15:16:35                                                             |                                                 |  |  |  |
| Detaile Firmas Observación                                                                   |                                                 |  |  |  |
| Firma Cliente 💪                                                                              | Firma Asesor 🛦                                  |  |  |  |
| Nombre Cliente                                                                               | · · · · · · · · · · · · · · · · · · ·           |  |  |  |
|                                                                                              |                                                 |  |  |  |
|                                                                                              |                                                 |  |  |  |
|                                                                                              |                                                 |  |  |  |
| Nombre Cliente<br>Identificación                                                             |                                                 |  |  |  |
|                                                                                              |                                                 |  |  |  |

• Formulario de recepción cambia a estado "Finalizado".

| ★ Taller Órdenes<br>/ S02402 / OT-00<br>OT-00000342 | s Planeación Productos Informes General Configuración<br>0000032 |                     |                                      |
|-----------------------------------------------------|------------------------------------------------------------------|---------------------|--------------------------------------|
| OT Relacionada                                      | 0342                                                             |                     | Part Has                             |
| SERVICIO                                            |                                                                  | PRODUCTO            |                                      |
| Cliente JOEL                                        | IL TORRES                                                        | Vehículo Registrado | Toyota/YARIS/AS3138                  |
| 8-82                                                | 29-756                                                           |                     | Placa AS3138                         |
| Servicio                                            |                                                                  |                     | Código del vehículo 2015             |
| Asesor JOSU                                         | UE TORRES                                                        |                     | Color exterior GRIS  Categoría SEDAN |
| Fecha y Hora 27/0                                   | 08/2024 15:16:35 hasta<br>27/08/2024 15:28:53                    |                     |                                      |
| Detalle Firma                                       | as Observación                                                   |                     |                                      |
| Firma Cliente 🖌                                     | P                                                                | Firma Asesor 🖌      |                                      |
| Nombre Cliente                                      |                                                                  |                     |                                      |
| Identificación                                      |                                                                  |                     |                                      |
|                                                     |                                                                  |                     |                                      |

• Pulsar el enlace de la OT para retornar.

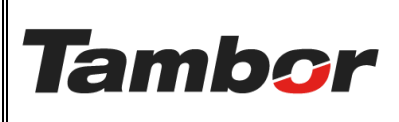

ELABORACIÓN: agosto de 2024

**REVISIÓN:** agosto de 2024

PÁGINA: 9 DE 19

# j. El Estado "35 EN ESPERA" se coloca de forma automática al retornar a la OT.

| evo Pedidos de venta / 502402<br>OT-00000342 🏟                                          | \$ Cotizaciones                                        | Checks            |
|-----------------------------------------------------------------------------------------|--------------------------------------------------------|-------------------|
| 20 ASISTE 30 RECEPCI                                                                    | 40 EN SERVICIO 55 CALIDAD 75 TERMINADO 80 PRE-FAC      | CTURA 90 FACTURAD |
| DT-00000342                                                                             |                                                        |                   |
| RVICIO AL CLIENTE                                                                       | CRONOGRAMA                                             |                   |
| iente JOEL TORRES                                                                       | Fecha planificada 28/08/2024 08:00:00 hasta 28/08/2024 | 08:29:59          |
| 8-829-756                                                                               | Duración planificada 30:00 Minutos                     |                   |
| ontacto JOEL TORRES                                                                     | Fecha de ejecución 28/08/2024 08:00:00                 |                   |
| anductor JOEL TORRES                                                                    | Fecha y hora de 27/08/2024 14:35:43<br>creación        |                   |
|                                                                                         | Ultima Fecha de<br>Facturación                         |                   |
| po                                                                                      | Odómetro 220,578                                       |                   |
| hículo Registrado Toyota/YARIS/AS3138                                                   | Asesor JOSUE TORRES                                    |                   |
| Placa AS3138                                                                            | Oficial de Taller                                      |                   |
| Ano aci vencuio 2015<br>Códago det vencuio NA<br>Color exterior GRIS<br>Categoria SEDAN | Sucursal Santiago                                      |                   |
| Bahías Servicios Duración por estado Empleados asignados Trabajo realizado              | Yoveedores Nota interna                                |                   |
| Se considerarán los servicios de las bahías para el registro de las operaciones.        |                                                        |                   |
| Bahía Funci Fecha Inicio Duración r S                                                   | vicio                                                  | Empleados         |
|                                                                                         |                                                        |                   |

 k. Pulsar el botón del Estado "40 SERVICIO" al ingresar el auto a la bahía. (oficial de taller / en su defecto, oficial de servicio)

| 🕫 Registrar                           |                                           |                                                                                                    | 20 /                                              | ASISTE 30 RECEPT  | CIÓN 35 EN ES     | spera > 40 EN                                   | SERVICIO   | 55 CALIDAD      | 75 TERMINADO | 80 PRE-FACTURA          | 90 FACTURA |
|---------------------------------------|-------------------------------------------|----------------------------------------------------------------------------------------------------|---------------------------------------------------|-------------------|-------------------|-------------------------------------------------|------------|-----------------|--------------|-------------------------|------------|
| Orden de trab                         | <sup>0ajo</sup><br>)0003                  | 42                                                                                                    |                                                   |                   |                   |                                                 |            |                 |              |                         |            |
| SERVICIO AL O                         | CLIENTE                                   |                                                                                                    |                                                   |                   | c                 | RONOGRAMA                                       |            |                 |              |                         |            |
| Cliente                               | JOEL TORRE                                | s                                                                                                    |                                                   |                   | F                 | Fecha planificada                               | 28/0       | 3/2024 08:00:00 | ha           | sta 28/08/2024 08:29:59 |            |
|                                       | 8-829-756                                 |                                                                                                    |                                                   |                   | D                 | Duración planificad                             | la 30:00   | Minutos         |              |                         |            |
| Contacto .                            | JOEL TORRE                                | s                                                                                                    |                                                   |                   | F                 | Fecha de ejecución                              | 28/0       | 6/2024 08:00:00 |              |                         |            |
| Conductor .                           | JOEL TORRE                                | S                                                                                                    |                                                   |                   | Fi                | fecha y hora de<br>treación                     | 27/0       | 8/2024 14:35:43 |              |                         |            |
|                                       |                                           |                                                                                                    |                                                   |                   | U                 | Jitima Fecha de<br>Facturación                  |            |                 |              |                         |            |
| Tipo                                  |                                           |                                                                                                    |                                                   |                   | c                 | Ddómetro 2                                      | 20,578     |                 |              |                         |            |
|                                       | istrado To                                | yota/YARIS/AS3138                                                                                                    |                                                   |                   | A                 | Asesor J                                        | DSUE TORRE | s               |              |                         |            |
| /ehículo Regi                         |                                           |                                                                                                    |                                                   |                   | 0                 |                                                 |            |                 |              |                         |            |
| Vehículo Regi                         | Pla                                       | aca AS3138                                                                                                    |                                                   |                   | 0                 | Oficial de Taller                               |            |                 |              |                         |            |
| /ehículo Regi                         | Pic<br>Añ<br>Có<br>Co<br>Ca               | aca AS3138<br>o del vehículo 2015<br>digo del vehículo NA<br>lor exterior GRIS<br>tegoría SEDAN                                                      |                                                   |                   | 5                 | Oficial de Taller<br>Sucursal S                 | antiago    |                 |              |                         |            |
| Vehículo Regi<br>Bahías               | Pic<br>Añ<br>Cô<br>Ca<br>Servicios        | o del vehículo 2015<br>dígo del vehículo 2015<br>dígo del vehículo NA<br>lor exterior GRIS<br>tegoría SEDAN<br>Duración por estado                   | Empleados asignados                               | Trabajo realizado | Si<br>Proveedores | Oficial de Taller<br>Sucursal S<br>Nota interna | antiago    |                 |              |                         |            |
| /ehículo Regi<br>Bahías<br>Se conside | Pite<br>Añ<br>Có<br>Co<br>Ca<br>Servicios | co AS3138<br>o del vehículo 2015<br>digo del vehículo NA<br>lor exterior GRIS<br>tegoría SEDAN<br>Duración por estado<br>vicios de las bahías para e | Empleados asignados<br>registro de las operacione | Trabajo realizado | S                 | Oficial de Taller<br>Sucursal S<br>Nota interna | antiago    |                 |              |                         |            |

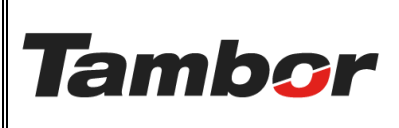

ELABORACIÓN: agosto de 2024

**REVISIÓN:** agosto de 2024

PÁGINA: 10 DE 19

# I. Pulsar el botón "Registrar" para ir al formulario "OT Operaciones" (uso técnico).

| Taller         Órdenes         Planesción         Productos         Informes         General           Nuevo         Pedidos de venta / 502402         502402         502402         502402         502402         502402         502402         502402         502402         502402         502402         502402         502402         502402         502402         502402         502402         502402         502402         502402         502402         502402         502402         502402         502402         502402         502402         502402         502402         502402         502402         502402         502402         502402         502402         502402         502402         502402         502402         502402         502402         502402         502402         502402         502402         502402         502402         502402         502402         502402         502402         502402         502402         502402         502402         502402         502402         502402         502402         502402         502402         502402         502402         502402         502402         502402         502402         502402         502402         502402         502402         502402         502402         502402         502402         502402< | Configuración                |                                                 | Cotizaciones I Checks            |
|----------------------------------------------------------------------------------------------------|------------------------------|-------------------------------------------------|----------------------------------|
| 🖉 Registrar                                                                                                    | 20 ASISTE 30 RECEPCIÓN 35 EI | N ESPERA 40 EN SERVICIO 55 CALIDAD 75 TERMI     | NADO 80 PRE-FACTURA 90 FACTURADO |
| Orden de trabajo<br>OT - 00000342                                                                                                    |                              |                                                 |                                  |
| SERVICIO AL CLIENTE                                                                                                    |                              | CRONOGRAMA                                      |                                  |
| Cliente JOEL TORRES                                                                                                    |                              | Fecha planificada 28/08/2024 08:00:00           | hasta 28/08/2024 08:29:59        |
| 8-829-756                                                                                                    |                              | Duración planificada 30:00 Minutos              |                                  |
| Contacto JOEL TORRES                                                                                                    |                              | Fecha de ejecución 28/08/2024 08:00:00          |                                  |
| Conductor JOEL TORRES                                                                                                    |                              | Fecha y hora de 27/08/2024 14:35:43<br>creación |                                  |
|                                                                                                    |                              | Ultima Fecha de<br>Facturación                  |                                  |

• Se muestra la lista de las Operaciones a realizar. Pulsar para acceder.

| 🋠 Taller Órdenes Planeacón Productos Informes Gener   | al Configuración                                                                  |                                                                           |                     |          |                                           |                                        | <u>a</u> 約 🕲            |   |
|-------------------------------------------------------|-----------------------------------------------------------------------------------|---------------------------------------------------------------------------|---------------------|----------|-------------------------------------------|----------------------------------------|-------------------------|---|
| — / 502402 / 07-00000342<br>OT Operación 🛛            | (                                                                                 | Q 🗶 Me X Buscar                                                           | •                   |          |                                           |                                        | 1-1/1 <                 | > |
| OT Relacionada <sup>~</sup> Servicio                  |                                                                                   |                                                                           | Vehiculo Registrado | Estado   | Fecha y hora planificada                  | Duración planificada Fecha y hora real | Duración Real Empleados | ŧ |
| OT-00000342 (MO0200GM) CAMBIO DE ACEITE Y FILTRO DE M | OTOR + INSPECTION MULTIPUNTOS: bateria, filtro aire-motor, filtro A-C, freno d ma | ano, estado-nivel d liquidos, llantas, suspencion, direccion, correas, ca | Toyota/YARIS/AS3138 | En proce | 28/08/2024 08:00:00 → 28/08/2024 08:29:59 | 30:00 28/08/2024 08:00:00 →            | 0.00 (Tecnico Santiago) |   |
|                                                       |                                                                                   |                                                                           |                     |          |                                           |                                        |                         |   |
|                                                       |                                                                                   |                                                                           |                     |          |                                           |                                        |                         |   |
|                                                       |                                                                                   |                                                                           |                     |          |                                           |                                        |                         |   |

# • Se muestra la OT correspondiente a la operación (servicio) a realizar.

| Taller         Órdenes         Planeación         Productos         Informes         General         Configuración           m         (01.0000342 / 01.0000342)         (01.0000342 / 01.0000342)         (01.0000342 / 01.0000342)         (01.0000342 / 01.0000342)   |                                                                                                    |            |
|----------------------------------------------------------------------------------------------------|----------------------------------------------------------------------------------------------------|------------|
| OT-00000342                                                                                                    |                                                                                                    |            |
| Finalizar                                                                                                    |                                                                                                    |            |
| OT relacionada<br>OT-00000342                                                                                                    |                                                                                                    | EN PROCESO |
| SERVICIO                                                                                                    | VEHÍCULO                                                                                                    |            |
| Servicio [MO0200GM] CAMBIO DE ACEITE Y FILTRO DE MOTOR + INSPECCION MULTIPUNTOS: bateria, filtro<br>alie-motor, filtro A-C, freno d mano, estado-nivel d liquidos, llantas, suspendion, direccion, correas,<br>cauchos d escobillas, luces<br>Empleados Tecnico Santiago | Vehículo Registrado Toyota/VARIS/AS3138<br>Placa <b>AS3138</b><br>Año del vehículo <b>2015</b><br>Coñago de vehículo <b>NA</b><br>Color exterior <b>GRIS</b> ●<br>Categoría <b>SEDAN</b> |            |
| Tiempos Torre de Control Nota                                                                                                    |                                                                                                    |            |
| Fecha planificada 28/08/2024 08:0:00 → 28/08/2024 08:29:59                                                                                                    | Duración planificada 30:00 Minutos                                                                                                    |            |
| Fecha y Hora 28/08/2024 08:00:00                                                                                                    | Duración Real 00:00 Minutos 🖸                                                                                                    |            |
| TIEMPOS                                                                                                    |                                                                                                    |            |
| Empleado Asignado Tipo de Productividad<br>Agregar una línea                                                                                                    | Fecha Inicio Fecha Fin                                                                                                    | Duración   |
|                                                                                                    |                                                                                                    |            |

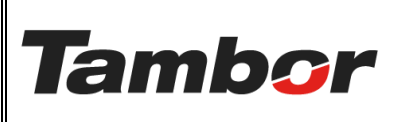

ELABORACIÓN: agosto de 2024

**REVISIÓN:** agosto de 2024

PÁGINA: 11 DE 19

• Pulsar el botón de "Duración Inicial" para iniciar el servicio.

| 🋠 Taller Órdenes Planeación Productos Informes General Configuración                                                                                                    |                                                                                                    |            |
|----------------------------------------------------------------------------------------------------|----------------------------------------------------------------------------------------------------|------------|
| / OT-0000342 / OT Operación<br>DT-0000342                                                                                                    |                                                                                                    |            |
| Finalizar                                                                                                    |                                                                                                    |            |
| OT-00000342                                                                                                    |                                                                                                    | EN AROCESO |
| SERVICIO                                                                                                    | VEHÍCULO                                                                                                    |            |
| Servicio         [MO0200GM] CAMBIO DE ACEITE Y FILTRO DE MOTOR + INSPECCION MULTIPUNTOS: bateria, filtro<br>alre-motor, filtro A-C, freno d'mano, estado-nivel d'Ilquidos, llantas, suspencion, direccion, correas,<br>cauchos d'escobilias, luces           Empleados         Tecnico Santiaco           Tiempos         Torre de Control         Nota | Vehículo Registrado Toyota/VARIS/AS3138<br>Píaca <b>AS3138</b><br>Año del vehículo <b>2015</b><br>Código del vehículo <b>NA</b><br>Color exterior <b>GRIS</b> ●<br>Categoría <b>SEDAN</b> |            |
| Fecha planificada 28/08/2024 08:00:00 → 28/08/2024 08:29:59                                                                                                    | Duración planificada 30:00 Minutos                                                                                                    |            |
| Fecha y Hora 28/08/2024 08:00:00                                                                                                    | Duración Real 00:00 Minutos                                                                                                    |            |
| TIEMPOS                                                                                                    |                                                                                                    |            |
| Empleado Asignado Tipo de Productividad<br>Agregar una línea                                                                                                    | Fecha Inicio Fecha Fin                                                                                                    | Duración   |
|                                                                                                    |                                                                                                    |            |

- Pulsar el botón "Duración Real" para finalizar el servicio.
  - En la sección "Tiempos" se mostrará la duración real del servicio.
  - En la sección "Torre de Control" se podrá anotar las recomendaciones que tenga el técnico.

| 🛠 Taller Órdenes Planeación Productos Informes General Configuración                                                                                                    |                                                                 |                                                                                                    |            |
|----------------------------------------------------------------------------------------------------|-----------------------------------------------------------------|----------------------------------------------------------------------------------------------------|------------|
| / OT-00000342 / OT Operación<br>OT-0000342 🕹 ว                                                                                                    |                                                                 |                                                                                                    |            |
| Finalizar                                                                                                    |                                                                 |                                                                                                    |            |
| OT-00000342                                                                                                    |                                                                 |                                                                                                    | EN PROCESO |
| SERVICIO                                                                                                    | VEHÍCULO                                                        |                                                                                                    |            |
| Servicio [MO0200GM] CAMBIO DE ACETE Y FILTRO DE MOTOR + INSPECCION MULTIPUNTOS: bateria, filtro<br>alte-motor, filtro A-C, freno d mano, estado-nivel d liquidos, liantas, suspencion, direccion, correas,<br>cauchos d escobillas, luces<br>Empleados Tecnico Santiago | Vehículo Registrado Toyo<br>Piac<br>Aña<br>Códa<br>Cola<br>Cate | ata/YARIS/AS3138<br>ca A <b>S3138</b><br>o del vehículo <b>2015</b><br>o del vehículo <b>NA</b><br>o reiteriar GRS ●<br>egoría SEDAN |            |
| Tiempos Torre de Control Nota                                                                                                    |                                                                 |                                                                                                    |            |
| Fecha planificada 28/08/2024 08:00:00 → 28/08/2024 08:29:59                                                                                                    | Duración planificada 30:0                                       | 00 Minutos                                                                                                    |            |
| Fecha y Hora 28/08/2024 08:00:00                                                                                                    | Duración Real 07:1                                              | 18 Minutos                                                                                                    |            |
| TIEMPOS                                                                                                    |                                                                 |                                                                                                    |            |
| Empleado Asignado Tipo de Productividad Fecha In                                                                                                    | cio                                                             | Fecha Fin                                                                                                    | Duración   |
| JOSUE TORRES 27/08/20                                                                                                    | 24 16:09:20                                                     | 27/08/2024 16:16:38                                                                                                    | 07:18 亩    |
| Agregar una línea                                                                                                    |                                                                 |                                                                                                    |            |

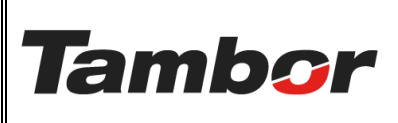

# INSTRUCTIVO DE USUARIO Odoo Módulo de Taller Crear una Orden de Trabajo

VERSIÓN: 01

ELABORACIÓN: agosto de 2024

**REVISIÓN:** agosto de 2024

PÁGINA: 12 DE 19

• Pulsar el botón "Finalizar" para culminar el servicio.

| Taller Ó<br>/ OT-00000<br>OT-00000342     | Ordenes Planeación<br>0342 / OT Operación                                               | Produc                          | os Informes General Configuración                                                                                           |                   |                                       |                                                                     |                                                                                      |            |
|-------------------------------------------|-----------------------------------------------------------------------------------------|---------------------------------|----------------------------------------------------------------------------------------------------|-------------------|---------------------------------------|---------------------------------------------------------------------|--------------------------------------------------------------------------------------|------------|
| Finalizar                                 |                                                                                         |                                 |                                                                                                    |                   |                                       |                                                                     |                                                                                      |            |
| OT Relacionad                             | ª<br>)000342                                                                            |                                 |                                                                                                    |                   |                                       |                                                                     |                                                                                      | IN AROCHSO |
| Servicio<br>Servicio<br>Empleados         | [MO0200GM] CAMBI<br>aire-motor, filtro A-C<br>cauchos d escobillas,<br>Tecnico Santiago | O DE ACEI<br>freno d m<br>luces | TE Y FILTRO DE MOTOR – INSPECCION MULTIPUNTOS: bateria<br>ano, estado-nivel d Ilquidos, Ilantas, suspencion, direccion, cor | , filtro<br>reas, | VEHICULO<br>Vehículo Registrado       | Toyota/1<br>Placa AS<br>Año del<br>Código d<br>Color ex<br>Categori | YARIS/AS3138<br>S3138<br>vehículo 2015<br>Sel vehículo NA<br>terior GRIS<br>is SEDAN |            |
| Tiempos                                   | Torre de Control                                                                        | Nota                            |                                                                                                    |                   |                                       |                                                                     |                                                                                      |            |
| Fecha planifie<br>Fecha y Hora<br>TIEMPOS | cada 28/08/2024 08<br>28/08/2024 08                                                     | :00:00                          | → 28/08/2024 08:29:59                                                                                                    |                   | Duración planificada<br>Duración Real | 30:00<br>07:18                                                      | Minutos                                                                              |            |
| Empleado                                  | Asignado                                                                                |                                 | Tipo de Productividad                                                                                                    | Fecha Inici       | io                                    |                                                                     | Fecha Fin                                                                            | Duración   |
| JOSUE TOP                                 | RRES                                                                                    |                                 |                                                                                                    | 27/08/2024        | 4 16:09:20                            |                                                                     | 27/08/2024 16:16:38                                                                  | 07:18 🗎    |
| Agregar ur                                |                                                                                         |                                 |                                                                                                    |                   |                                       |                                                                     |                                                                                      |            |

• Se mostrará la OT Operaciones con el estado "Finalizado".

| ✓ Taller C<br>/ OT-0000<br>OT-00000342 | Órdenes Planeación Productos Informes General Configuración<br>0342 / CT Operación                                                                                                    |                     |                                                                                                    |           |
|----------------------------------------|----------------------------------------------------------------------------------------------------|---------------------|----------------------------------------------------------------------------------------------------|-----------|
| OT Relaciona<br>OT - O(<br>SERVICIO    | <sup>da</sup><br>0000342                                                                                                    | VEHÍCULO            |                                                                                                    | Pite Argo |
| Servicio<br>Empleados                  | [MO02005Mi] CAMBIO DE ACETE Y FILTRO DE MOTOR + INSPECCIÓN MULTIPUNTOS: bateria, filtro<br>alte-motor, filtro A-C, freno d mano, estado-nivel d liquidos, liantas, suspendion, dirección, correas,<br>cauchos d escobilas, luces<br>Tecnico Santiaco | Vehículo Registrado | Tayota/YARIS/AS3138<br>Placa AS3138<br>Año del vehículo 2015<br>Código del vehículo NA<br>Color exterior GRIS<br>Categoría SEDAN |           |
| Tiempos                                | Torre de Control Nota                                                                                                    |                     |                                                                                                    |           |

- Pulsar el enlace de la OT para retornar.
- Colocar las recomendaciones en la OT.

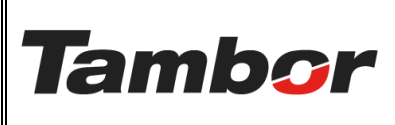

ELABORACIÓN: agosto de 2024

**REVISIÓN:** agosto de 2024

PÁGINA: 13 DE 19

#### m. Pulsar el botón del Estado "55 CALIDAD". (Oficial de Taller – prueba de calidad).

| 🛠 Taller    | Órdenes                 | Planeación Productos                            | Informes General G  | onfiguración      |             |                               |           |            |           |                      |               |          |            |    |
|-------------|-------------------------|-------------------------------------------------|---------------------|-------------------|-------------|-------------------------------|-----------|------------|-----------|----------------------|---------------|----------|------------|----|
| Nuevo OT    | idos de ver<br>00000342 | ota / S02402                                    |                     |                   |             |                               |           |            |           | \$ Cotizaciones<br>1 | Checks<br>1   | ► 0p     | eraciones  |    |
| 🤌 Registrar |                         |                                                 |                     | 20 ASISTE 30 R    | ECEPCIÓN 3  | 5 EN ESPERA                   | 40 EN SER | vicio 🔰 5: | 5 CALIDAD | 75 TERMINADO         | 80 PRE-FA     | CTURA    | 90 FACTURA | 00 |
| Orden de t  | abajo                   |                                                 |                     |                   |             |                               |           |            |           |                      |               |          |            |    |
| OT-0        | 0000                    | 342                                             |                     |                   |             |                               |           |            |           |                      |               |          |            |    |
| SERVICIO A  | L CLIENTE               |                                                 |                     |                   |             | CRONOGRAMA                    |           |            |           |                      |               |          |            |    |
| Cliente     | JOEL TOP                | RRES                                            |                     |                   |             | Fecha planifica               | da        | 28/08/2024 | 08:00:00  | has                  | ta 28/08/2024 | 08:29:59 |            |    |
|             | 8-829-7                 | 56                                              |                     |                   |             | Duración plani                | ficada    | 30:00 Mir  | nutos     |                      |               |          |            |    |
| Contacto    | JOEL TOP                | RRES                                            |                     |                   |             | Fecha de ejecu                | ción      | 28/08/2024 | 08:00:00  |                      |               |          |            | _  |
| Conductor   | JOEL TOP                | RES                                             |                     |                   |             | Fecha y hora de<br>creación   | e         | 27/08/2024 | 14:35:43  |                      |               |          |            |    |
|             |                         |                                                 |                     |                   |             | Ultima Fecha d<br>Facturación | e         |            |           |                      |               |          |            |    |
|             |                         |                                                 |                     |                   |             |                               |           |            |           |                      |               |          |            |    |
| Тіро        |                         |                                                 |                     |                   |             | Odómetro                      | 220,578   |            |           |                      |               |          |            |    |
| Vehículo R  | gistrado                | Toyota/YARIS/AS3138                             |                     |                   |             | Asesor                        | JOSUE T   | ORRES      |           |                      |               |          |            |    |
|             |                         | Placa AS3138                                    |                     |                   |             | Oficial de Talle              | r JOSUE T | ORRES      |           |                      |               |          |            |    |
|             |                         | Código del vehículo 2013<br>Color exterior GRIS |                     |                   |             | Sucursal                      | Santiago  | 5          |           |                      |               |          |            |    |
|             |                         | Categoría SEDAN                                 |                     |                   |             |                               |           |            |           |                      |               |          |            |    |
| Bahías      | Servicio                | s Duración por estado                           | Empleados asignados | Trabajo realizado | Proveedores | Nota interna                  |           |            |           |                      |               |          |            |    |
| Trabajo rea | lizado                  |                                                 |                     |                   |             |                               |           |            |           |                      |               |          |            |    |
|             |                         |                                                 |                     |                   |             |                               |           |            |           |                      |               |          |            |    |
| Requerimie  | nto del clie            | ente                                            |                     |                   |             |                               |           |            |           |                      |               |          |            |    |
|             |                         |                                                 |                     |                   |             |                               |           |            |           |                      |               |          |            |    |
| Recomend    | aciones                 |                                                 |                     |                   |             |                               |           |            |           |                      |               |          |            |    |
| No tiene Re | comendac                | iones                                           |                     |                   |             |                               |           |            |           |                      |               |          |            |    |
|             |                         |                                                 |                     |                   |             |                               |           |            |           |                      |               |          |            |    |

- Si no se han colocado las recomendaciones en la OT
  - Se muestra la pantalla: "Operación No Válida".
  - Pulsar el botón cerrar (retorna a la OT)

| Operación no válida<br>Antes de avanzar a la siguiente etapa debes completar las recomendaciones | × |
|--------------------------------------------------------------------------------------------------|---|
| Cerrar                                                                                           |   |

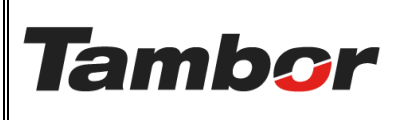

ELABORACIÓN: agosto de 2024

**REVISIÓN:** agosto de 2024

PÁGINA: 14 DE 19

#### • En la OT pulsar el botón retornar

| Taller Órdenes Planeación Productos Informes Genera       Nuevo       Pedidas de venta / 502402       OT-00000342 | Configuración                                                   | \$ Cottaciones Checks Coeraciones               |
|----------------------------------------------------------------------------------------------------|-----------------------------------------------------------------|-------------------------------------------------|
| negistrar                                                                                                    | 20 ASISTE 🔿 30 RECEPCIÓN 👌 35 EN ESPERA 🔷 40 EN SERVICIO 🔰 55 C | ALIDAD 75 TERMINADO 80 PRE-FACTURA 90 FACTURADO |
| Orden de trabajo<br>OT-00000342                                                                                   |                                                                 |                                                 |
| SERVICIO AL CLIENTE                                                                                               | CRONOGRAMA                                                      |                                                 |
| Cliente JOEL TORRES<br>8-829-756                                                                                  | Fecha planificada 28/08/2024<br>Duración planificada 30:00 Mir  | 08:00:00 hasta 28/08/2024 08:29:59<br>nutos     |

- Retorna al estado "40. EN SERVICIO"
- o Pulsar la Sección "Trabajo Realizado"
- o Colocar las recomendaciones del vehículo en la sección "Recomendaciones"

| 🥜 Registrar         |                  |                                       |          |                     | 20 ASISTE 30      | RECEPCIÓN                      | 35 EN ESPERA             | > 40 EN SEF         |          | 55 CALIDAD  | 75 TERMINADO | 80 PRE-FACTURA        | 90 FACTURADO |
|---------------------|------------------|---------------------------------------|----------|---------------------|-------------------|--------------------------------|--------------------------|---------------------|----------|-------------|--------------|-----------------------|--------------|
| Orden de tr<br>OT-0 | <sup>abajo</sup> | 342                                   |          |                     |                   |                                |                          |                     |          |             |              |                       |              |
| SERVICIO A          | L CLIENTE        |                                       |          |                     |                   |                                | CRONOGRAM                | IA                  |          |             |              |                       |              |
| Cliente             | JOEL TOP         | RRES                                  |          |                     |                   |                                | Fecha planifi            | cada                | 28/08/20 | 24 08:00:00 | hast         | a 28/08/2024 08:29:59 |              |
|                     | 8-829-7          | 56                                    |          |                     |                   |                                | Duración pla             | nificada            | 30:00    | Minutos     |              |                       |              |
| Contacto            | JOEL TOP         | RRES                                  |          |                     |                   |                                | Fecha de eje             | cución              | 28/08/20 | 24 08:00:00 |              |                       |              |
| Conductor           | JOEL TOP         | RRES                                  |          |                     |                   |                                | Fecha y hora<br>creación | de                  | 27/08/20 | 24 14:35:43 |              |                       |              |
|                     |                  |                                       |          |                     |                   | Ultima Fecha de<br>Facturación |                          |                     |          |             |              |                       |              |
|                     |                  |                                       |          |                     |                   |                                |                          |                     |          |             |              |                       |              |
| Tipo                |                  |                                       |          |                     |                   |                                | Odómetro                 | 220,57              | 8        |             |              |                       |              |
| Vehículo Re         | egistrado        | Toyota/YARIS/AS3                      | 138      |                     |                   |                                | Asesor                   | Asesor JOSUE TORRES |          |             |              |                       |              |
|                     |                  | Placa AS3138                          | IN TE    |                     |                   | Oficial de Tal                 | ler                      |                     |          |             |              |                       |              |
|                     |                  | Código del vehícul                    | o NA     |                     |                   | Sucursal                       | sal Santiago             |                     |          |             |              |                       |              |
|                     |                  | Color exterior GRI<br>Categoría SEDAN |          |                     |                   |                                |                          |                     |          |             |              |                       |              |
|                     |                  |                                       |          |                     |                   | _                              |                          |                     |          |             |              |                       |              |
| Bahias              | Servicio         | s Duración po                         | r estado | Empleados asignados | Trabajo realizado | Proveedores                    | Nota interna             |                     |          |             |              |                       |              |
| Trabajo rea         | lizado           |                                       |          |                     |                   |                                |                          |                     |          |             |              |                       |              |
|                     |                  |                                       |          |                     |                   |                                |                          |                     |          |             |              |                       |              |
| Requerimie          | nto del cli      | ente                                  |          |                     |                   |                                |                          |                     |          |             |              |                       |              |
|                     |                  |                                       |          |                     |                   |                                |                          |                     |          |             |              |                       |              |
| Recomenda           | aciones          |                                       |          |                     |                   |                                |                          |                     |          |             |              |                       |              |
| No tiene Re         | comendac         | ones                                  |          |                     |                   |                                |                          |                     |          |             |              |                       |              |
|                     |                  |                                       |          |                     |                   |                                |                          |                     |          |             |              |                       |              |

• Se muestra la OT en estado "55. CALIDAD" (igual que en la actividad m).

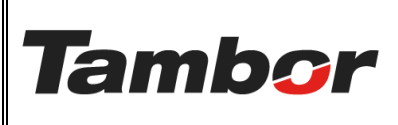

ELABORACIÓN: agosto de 2024

**REVISIÓN:** agosto de 2024

PÁGINA: 15 DE 19

#### n. Pulsar el botón del Estado "75 TERMINADO". (Oficial de Taller).

| Taller         Órdenes         Pianeación         Productos         Informes         General         Configuración           Nummer         Pedidos de venta / 502402 | Cottacioner 🕫 Checks 🕟 Operaciones                                                         |
|----------------------------------------------------------------------------------------------------|--------------------------------------------------------------------------------------------|
| 0T-00000342 🏟                                                                                                    | $\mathbf{a}_1$                                                                             |
| 20 ASISTE 🔷 30 RECEPCIÓN 🔷 3                                                                                                    | 5 EN ESPERA 🔰 40 EN SERVICIO 🔰 55 CALIDAD 🗾 75 TERMINADO 🚽 80 PRE-FACTURA 🚽 90 FACTURADO 👘 |
|                                                                                                    |                                                                                            |
| Orrien de trabajo                                                                                                    |                                                                                            |
| OT-00000342                                                                                                    |                                                                                            |
|                                                                                                    |                                                                                            |
| SERVICIO AL CLIENTE                                                                                                    | CRONOGRAMA                                                                                 |
| Cliente JOEL TORRES                                                                                                    | Fecha planificada 28/08/2024 08:00:00 hasta 28/08/2024 08:29:59                            |
| 8-829-756                                                                                                    | Duración planificada 30:00 Minutos                                                         |
| Contacto JOEL TORRES                                                                                                    | Fecha de ejecución 28/08/2024 08:00:00                                                     |
| Conductor JOEL TORRES                                                                                                    | Fecha y hora de 27/08/2024 14:35:43<br>creación                                            |
|                                                                                                    | Ultima Fecha de<br>Facturación                                                             |
|                                                                                                    |                                                                                            |
| Tipo                                                                                                    | Odómetro 220.578                                                                           |
| Vehículo Registrado Toyota/YARIS/AS3138                                                                                                    | Asesor JOSUE TORRES                                                                        |
| Placa AS3138                                                                                                    | Oficial de Taller JOSUE TORRES                                                             |
| Año del vehículo <b>2015</b><br>Código del vehículo <b>NA</b>                                                                                                    | Sucursal Santiago                                                                          |
| Color exterior GRIS                                                                                                    |                                                                                            |
|                                                                                                    |                                                                                            |
| Bahías Servicios Duración por estado Empleados asignados Trabajo realizado Proveed                                                                                    | ores Nota interna                                                                          |
| Trabajo realizado                                                                                                    |                                                                                            |
|                                                                                                    |                                                                                            |
| Requerimiento del cliente                                                                                                    |                                                                                            |
|                                                                                                    |                                                                                            |
| Recomendaciones                                                                                                    |                                                                                            |

- Si no se ha dado de baja a los productos/repuestos del inventario.
  - Se muestra la pantalla: "Operación No Válida".
  - Pulsar el botón "cerrar".

|   | Operación no válida<br>Asegurate que los productos sean rebajados! | × |
|---|--------------------------------------------------------------------|---|
|   | Сегтаг                                                             |   |
| _ | -                                                                  |   |

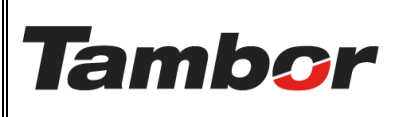

ELABORACIÓN: agosto de 2024

**REVISIÓN:** agosto de 2024

PÁGINA: 16 DE 19

| 0 | En la | OT | pulsar | el | botón | "Retornar" |  |
|---|-------|----|--------|----|-------|------------|--|
|---|-------|----|--------|----|-------|------------|--|

| K Taller (            | Órdenes Planeación Proc<br>dos de venta / S02402<br>00000342 🏟 🌼 | uctos Informes ( | General Configura | ación                  |             | Cotizaciones Checks                           |
|-----------------------|------------------------------------------------------------------|------------------|-------------------|------------------------|-------------|-----------------------------------------------|
|                       | 20 ASISTE                                                        | 30 RECEPCIÓN     | 35 EN ESPERA      | 40 EN SERVICIO         | 55 CALIDAD  | D 75 TERMINADO 80 PRE-FACTURA 90 FACTURADO    |
| Orden de tra<br>OT-O( | abajo<br>0000342                                                 |                  |                   |                        |             |                                               |
| SERVICIO AL           | CLIENTE                                                          |                  |                   | CRONOGR                | AMA         |                                               |
| Cliente               | JOEL TORRES                                                      |                  |                   | Fecha pla              | nificada    | 28/08/2024 08:00:00 hasta 28/08/2024 08:29:59 |
|                       | 8-829-756                                                        |                  |                   | Duración               | planificada | 30:00 Minutos                                 |
| Contacto              | JOEL TORRES                                                      |                  |                   | Fecha de e             | ejecución   | 28/08/2024 08:00:00                           |
| Conductor             | JOEL TORRES                                                      |                  |                   | Fecha y ho<br>creación | ora de      | 27/08/2024 14:35:43                           |

#### • Retorna al estado "55. CALIDAD"

| 🛠 Taller            | Órdenes                 | Planeación Productos                            | Informes General Cor | nfiguración       |             |                             |            |                     |                      |               |          |              |
|---------------------|-------------------------|-------------------------------------------------|----------------------|-------------------|-------------|-----------------------------|------------|---------------------|----------------------|---------------|----------|--------------|
| Nuevo Ped<br>OT-    | idos de ven<br>00000342 | ta / 502402                                     |                      |                   |             |                             |            |                     | \$ Cotizaciones<br>1 | Checks<br>1   | ► Ope    | raciones     |
| negistrar 🤌         |                         |                                                 |                      | 20 ASISTE 30 R    | ECEPCIÓN 3  | 5 EN ESPERA                 | 40 EN SERV |                     | 75 TERMINADO         | 80 PRE-FA     | CTURA    | 90 FACTURADO |
| Orden de tr<br>OT-0 | <sup>abajo</sup>        | 342                                             |                      |                   |             |                             |            |                     |                      |               |          |              |
| SERVICIO A          | LCLIENTE                |                                                 |                      |                   |             | CRONOGRAM                   | A          |                     |                      |               |          |              |
| Cliente             | JOEL TOR                | RES                                             |                      |                   |             | Fecha planific              | ada        | 28/08/2024 08:00:00 | hast                 | ta 28/08/2024 | 08:29:59 |              |
|                     | 8-829-75                | 6                                               |                      |                   |             | Duración plan               | ificada    | 30:00 Minutos       |                      |               |          |              |
| Contacto            | JOEL TOR                | RES                                             |                      |                   |             | Fecha de ejeci              | ución      | 28/08/2024 08:00:00 |                      |               |          |              |
| Conductor           | JOEL TOR                | RES                                             |                      |                   |             | Fecha y hora o<br>creación  | de         | 27/08/2024 14:35:43 |                      |               |          |              |
|                     |                         |                                                 |                      |                   |             | Ultima Fecha<br>Facturación | de         |                     |                      |               |          |              |
| Тіро                |                         |                                                 |                      |                   |             | Odómetro                    | 220,578    |                     |                      |               |          |              |
| Vehículo Re         | gistrado                | Toyota/YARIS/AS3138                             |                      |                   |             | Asesor                      | JOSUE T    | ORRES               |                      |               |          |              |
|                     |                         | Placa AS3138                                    |                      |                   |             | Oficial de Talle            | er JOSUE T | ORRES               |                      |               |          |              |
|                     |                         | Ano del veniculo 2015<br>Código del vehículo NA |                      |                   |             | Sucursal                    | Santiago   | 0                   |                      |               |          |              |
|                     |                         | Color exterior GRIS ()<br>Categoría SEDAN       |                      |                   |             |                             |            |                     |                      |               |          |              |
| Bahías              | Servicio                | Duración por estado                             | Empleados asignados  | Trabaio realizado | Proveedores | Nota interna                |            |                     |                      |               |          |              |
| Trabaio rea         | lizado                  |                                                 |                      |                   |             |                             |            |                     |                      |               |          |              |
| nabajo 16a          |                         |                                                 |                      |                   |             |                             |            |                     |                      |               |          |              |
| Requerimie          | nto del die             | nte                                             |                      |                   |             |                             |            |                     |                      |               |          |              |
|                     |                         |                                                 |                      |                   |             |                             |            |                     |                      |               |          |              |
| Recomenda           | iciones                 |                                                 |                      |                   |             |                             |            |                     |                      |               |          |              |
| No tiene Re         | comendaci               | ones                                            |                      |                   |             |                             |            |                     |                      |               |          |              |
|                     |                         |                                                 |                      |                   |             |                             |            |                     |                      |               |          |              |

Nota: Solicitar al área de bodega que realice el Full Fill en el Módulo de Inventario.

 $\circ$   $\:$  Volver a realizar la actividad "n" una vez bodega dio el Full Fill.

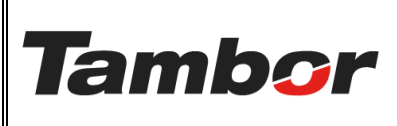

ELABORACIÓN: agosto de 2024

**REVISIÓN:** agosto de 2024

PÁGINA: 17 DE 19

#### o. Pulsar el botón del Estado "80. PRE-FACTURA". (oficial de servicio)

| X Taller Órdenes Planeación Productos Informes General Configuración                   |                                                                                                    |
|----------------------------------------------------------------------------------------|----------------------------------------------------------------------------------------------------|
| Nuevo Pedidos de venta / 502402<br>OT-00000342 🏘                                       | \$ Cotizaciones  Checks  ▶ Operaciones                                                                 |
| 20 ASISTE 30 RECEPCIÓN                                                                 | 35 EN ESPERA 🔿 40 EN SERVICIO 🔿 55 CALIDAD 🚽 75 TERMINADO <mark> 80 PRE-FACTURA </mark> 90 FACTURADO 🗌 |
| Orden de trabajo                                                                       |                                                                                                    |
| OT-00000342                                                                            |                                                                                                    |
| SERVICIO AL CLIENTE                                                                    | CRONOGRAMA                                                                                             |
| Cliente JOEL TORRES                                                                    | Fecha planificada 28/08/2024 08:00:00 hasta 28/08/2024 08:29:59                                        |
| 8-829-756                                                                              | Duración planificada 30:00 Minutos                                                                     |
| Contacto JOEL TORRES                                                                   | Fecha de ejecución 28/08/2024 08:00:00                                                                 |
| Conductor JOEL TORRES                                                                  | Fecha y hora de 27/08/2024 14:35:43<br>creación                                                        |
|                                                                                        | Ultima Fecha de<br>Facturación                                                                         |
|                                                                                        |                                                                                                    |
| Tipo                                                                                   | Odómetro 220,578                                                                                       |
| Vehículo Registrado Toyota/YARIS/AS3138                                                | Asesor JOSUE TORRES                                                                                    |
| Placa AS3138<br>Año del vehículo 2015                                                  | Oficial de Taller JOSUE TORRES                                                                         |
| Código del vehículo NA<br>Color evterior GRIS                                          | Sucursal Santiago                                                                                      |
| Categoría SEDAN                                                                        |                                                                                                    |
| Bahías Servicios Duración por estado Empleados asignados Trabajo realizado Proveedores | Nota interna                                                                                           |
| Trabajo realizado                                                                      |                                                                                                    |
|                                                                                        |                                                                                                    |
| Requerimiento del diente                                                               |                                                                                                    |
|                                                                                        |                                                                                                    |
| Recomendaciones                                                                        |                                                                                                    |
| No tiene Recomendaciones                                                               |                                                                                                    |

p. Pulsar el botón del Estado "90. FACTURA". (oficial de servicio – entrega del auto)

• Obligatorio: facturar antes de pasar a la entrega del vehículo.

| OT          | -00000342 | ¢ 6                                                                                       |                     |                   |             |                               |           |          |              | <b>&gt;</b> 1 | 1               |          |              |
|-------------|-----------|-------------------------------------------------------------------------------------------|---------------------|-------------------|-------------|-------------------------------|-----------|----------|--------------|---------------|-----------------|----------|--------------|
| Registrar   |           |                                                                                           |                     | 20 ASISTE 30 R    | ECEPCIÓN 35 | EN ESPERA                     | 40 EN SER |          | 55 CALIDAD   | 75 TERMINADO  | D 80 PRE-F      | ACTURA   | > 90 FACTURA |
| Orden de tr |           | 342                                                                                       |                     |                   |             |                               |           |          |              |               |                 |          |              |
| 010         | 0000      | 512                                                                                       |                     |                   |             |                               |           |          |              |               |                 |          |              |
| ERVICIO A   | L CLIENTE |                                                                                           |                     |                   |             | CRONOGRAMA                    |           |          |              |               |                 |          |              |
| Cliente     | JOEL TO   | RRES                                                                                      |                     |                   |             | Fecha planificada 27          |           | 28/08/20 | 024 08:00:00 | h             | asta 28/08/2024 | 08:29:59 |              |
|             | 8-829-7   | 56                                                                                        |                     |                   |             | Duración plani                | ficada    | 30:00    | Minutos      |               |                 |          |              |
| Contacto    | JOEL TO   | RES                                                                                       |                     |                   |             | Fecha de ejecu                | ción      | 28/08/20 | 024 08:00:00 |               |                 |          |              |
| Conductor   | JOEL TO   | RRES                                                                                      |                     |                   |             | Fecha y hora d<br>creación    | e         | 27/08/20 | 024 14:35:43 |               |                 |          |              |
|             |           |                                                                                           |                     |                   |             | Ultima Fecha d<br>Facturación | e         |          |              |               |                 |          |              |
| Tipo        |           |                                                                                           |                     |                   |             | Odómetro                      | 220,578   | 8        |              |               |                 |          |              |
| Vehículo Re | egistrado | Toyota/YARIS/AS3138                                                                       |                     |                   |             | Asesor JOSUE TORRES           |           |          |              |               |                 |          |              |
|             |           | Placa AS3138                                                                              |                     |                   |             | Oficial de Talle              | JOSUE     | TORRES   |              |               |                 |          |              |
|             |           | Año del vehículo 2015<br>Código del vehículo NA<br>Color exterior GRIS<br>Categoría SEDAN |                     |                   |             | Sucursal                      | Santiag   | 90       |              |               |                 |          |              |
|             | Servicio  | s Duración por estado                                                                     | Empleados asignados | Trabaio realizado | Proveedores | Nota interna                  |           |          |              |               |                 |          |              |

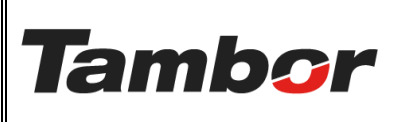

ELABORACIÓN: agosto de 2024

**REVISIÓN:** agosto de 2024

PÁGINA: 18 DE 19

• Pulsar el botón "Registrar" para ir al formulario de Entrega del auto.

| 🛠 Taller Órdenes Planeación Productos Informes General | Configuración            |                             |                     |                                          |  |  |
|--------------------------------------------------------|--------------------------|-----------------------------|---------------------|------------------------------------------|--|--|
| Nuevo Pedidos de venta / 502402<br>OT-00000342 🌣 🖏 🕽   |                          |                             |                     | Cotizaciones Checks Operaciones          |  |  |
| Registrar                                              | 20 ASISTE 30 RECEPCIÓN 3 | 5 EN ESPERA 40 EN SE        | RVICIO 55 CALIDAD   | 75 TERMINADO 80 PRE-FACTURA 90 FACTURADO |  |  |
| Orden de trabajo<br>OT-00000342<br>SERVICIO AL CLIENTE |                          | CRONOGRAMA                  |                     |                                          |  |  |
| Cliente JOEL TORRES                                    |                          | Fecha planificada           | 28/08/2024 08:00:00 | hasta 28/08/2024 08:29:59                |  |  |
| 8-829-756                                              |                          | Duración planificada        | 30:00 Minutos       |                                          |  |  |
| Contacto JOEL TORRES                                   |                          | Fecha de ejecución          | 28/08/2024 08:00:00 |                                          |  |  |
| Conductor JOEL TORRES                                  |                          | Fecha y hora de<br>creación | 27/08/2024 14:35:43 |                                          |  |  |

- Se muestra el formulario de Entrega del auto
- Completar el formulario en la columna "Check" para cada descripción.
  - De tener notas sobre una descripción en la columna "Observación".

🛠 Taller Órdenes Planeación Productos Informes General Configuración

--- / S02328 / OT-00000331

| OT-00000331   | >                                                      |                     |                                                     |                                      |                          |
|---------------|--------------------------------------------------------|---------------------|-----------------------------------------------------|--------------------------------------|--------------------------|
| Finalizar     |                                                        |                     |                                                     |                                      |                          |
| OT Relacionad | ,.<br>1000331                                          |                     |                                                     |                                      | EN PROCESO               |
| SERVICIO      |                                                        | PRODUCTO            |                                                     |                                      |                          |
| Cliente       | ABDEL GAMAR BONILLA DAQUIN                             | Vehículo Registrado | Honda/PILOT/AB1234                                  | l -                                  |                          |
|               | 8-773-809<br>∲Ernesto Cordoba Campos PH Vista del Lago |                     | Placa <b>AB1234</b><br>Año del vehículo <b>2023</b> | 3                                    |                          |
| Servicio      |                                                        |                     | Codigo del vehiculo <b>N</b> .<br>Color exterior    | A                                    |                          |
| Asesor        | ABDEL GAMAR BONILLA DAQUIN                             |                     | Categoría SUV                                       |                                      |                          |
| Fecha y Hora  | 27/08/2024 18:27:52                                    |                     |                                                     |                                      |                          |
| Detaile       | Observación                                            |                     |                                                     |                                      |                          |
|               |                                                        |                     | ✓ Todo Corr                                         | recto 🗙 Dañado/Golpeado/Otro 🔺 Obser | rvacion ? No se encontro |
| Descri        | ipción                                                 | Check               |                                                     | Observ                               | ación                    |
| II Entre      | ega del Vehículo                                       |                     |                                                     |                                      |                          |
| II Se Exp     | plicó al Cliente el Trabajo realizado                  |                     |                                                     | ? > . > X > ~                        |                          |
| II Se Exp     | plicó al Cliente las Recomendaciones pendientes        |                     |                                                     | · ? 〉 ▲ 〉 <b>×</b> ∑ ✔               |                          |

### • Pulsar el botón "Finalizar"

| ( | Finalizar     |                                            |                     |                                                 |             |
|---|---------------|--------------------------------------------|---------------------|-------------------------------------------------|-------------|
|   | OT Relacionad | a<br>000331                                |                     |                                                 | SN PROCESSO |
|   | SERVICIO      |                                            | PRODUCTO            |                                                 |             |
|   | Cliente       | ABDEL GAMAR BONILLA DAQUIN                 | Vehículo Registrado | Honda/PILOT/AB1234                              |             |
|   |               | 8-773-809                                  |                     | Placa AB1234                                    |             |
|   | Servicio      | £ Ernesto Cordoba Campos PH Vista del Lago |                     | Año del vehículo 2023<br>Código del vehículo NA |             |

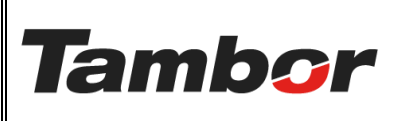

ELABORACIÓN: agosto de 2024

**REVISIÓN:** agosto de 2024

PÁGINA: 19 DE 19

• Se muestra el formulario de Entrega con estado "Finalizado".

| OT Relacionad<br>OT - OC                                 | da<br>)000331                                                                                                    |                                     | PRODUCTO            | Fillet 400                                                                                                    |
|----------------------------------------------------------|----------------------------------------------------------------------------------------------------|-------------------------------------|---------------------|----------------------------------------------------------------------------------------------------|
| Cliente<br>Servicio<br>Asesor<br>Fecha y Hora<br>Detalle | ABDEL GAMAR BONILLA DAQUIN<br>8-773-809<br>& Ernesto Cordoba Campos PH Vista del La<br>ABDEL GAMAR BONILLA DAQUIN<br>27/08/2024 18/27:52<br>Observación | ngo<br>hasta<br>27/08/2024 18:34:09 | Vehículo Registrado | Honda/PILOT/AB1234<br>Picra AB1234<br>Año del vehículo 2023<br>Código del vehículo NA<br>Cober exterior<br>Categoria SUV |
| Descrip                                                  | oción<br>ja del Vehículo                                                                                                    |                                     | Check               | ✓ Todo Correcto X Dañado/Golpeado/Otro ▲ Observacion ? No se encontro<br>Observación                                     |

- Si no se ha realizado la facturación, se genera un mensaje de recordatorio.
  - Se muestra la pantalla: "Operación No Válida".
  - Pulsar el botón "cerrar".
  - En la OT pulsar el botón "Retornar".

| Taller         Órdenes         Planeación         Productos         Informes         General         O           Nuevo         Pedidos de venta / 502402         0         0         0         0         0         0         0         0         0         0         0         0         0         0         0         0         0         0         0         0         0         0         0         0         0         0         0         0         0         0         0         0         0         0         0         0         0         0         0         0         0         0         0         0         0         0         0         0         0         0         0         0         0         0         0         0         0         0         0         0         0         0         0         0         0         0         0         0         0         0         0         0         0         0         0         0         0         0         0         0         0         0         0         0         0         0         0         0         0         0         0         0         0         < | Configuración                                                | \$ Cottacion                                                     | nes Checks Cperaciones          |
|----------------------------------------------------------------------------------------------------|--------------------------------------------------------------|------------------------------------------------------------------|---------------------------------|
| 🥜 Registrar                                                                                                    | 20 ASISTE 30 RECEPCIÓN 35 EN ESPERA 40                       | EN SERVICIO 55 CALIDAD 75 TERMINA                                | NDO 80 PRE-FACTURA 90 FACTURADO |
| Orden de trabajo<br>OT-00000342<br>SERVICIO AL CLIENTE                                                                                                    | CRONOGRAMA                                                   |                                                                  |                                 |
| Cliente JOEL TORRES<br>8-829-756<br>Contacto JOEL TORRES                                                                                                    | Fecha planificada<br>Duración planifica<br>Fecha de ejecució | 28/08/2024 08:00:00<br>da 30:00 Minutos<br>n 28/08/2024 08:00:00 | hasta 28/08/2024 08:29:59       |
| Conductor JOEL TORRES                                                                                                    | Fecha y hora de<br>creación                                  | 27/08/2024 14:35:43                                              |                                 |

• Retorna al Estado "80. PRE-FACTURA".

| 🛠 Taller Órdenes Planeación Productos Informes General | Configuración                    |                                         |                                          |
|--------------------------------------------------------|----------------------------------|-----------------------------------------|------------------------------------------|
| Nuevo Pedidos de venta / 502402<br>OT-00000342 🏟       |                                  |                                         | \$ Cotizaciones Checks                   |
|                                                        | 20 ASISTE 30 RECEPCIÓN 35 EN ESF | PERA 40 EN SERVICIO 55 CALIDAD          | 75 TERMINADO 80 PRE-FACTURA 90 FACTURADO |
| Orden de trabajo<br>OT-00000342                        |                                  |                                         |                                          |
| SERVICIO AL CLIENTE                                    | CROM                             | NOGRAMA                                 |                                          |
| Cliente JOEL TORRES                                    | Fech                             | a planificada 28/08/2024 08:00:00       | hasta 28/08/2024 08:29:59                |
| 8-829-756                                              | Dura                             | ción planificada 30:00 Minutos          |                                          |
| Contacto JOEL TORRES                                   | Fechi                            | a de ejecución 28/08/2024 08:00:00      |                                          |
| Conductor JOEL TORRES                                  | Fechi<br>creac                   | a y hora de 27/08/2024 14:35:43<br>ción |                                          |